$\mathbf{\hat{D}}$ 

## dds-erp.com/olps/stud

:

34

Login Username \* Email/Mobile . **OLPS** Password \* Password Academic Year \* Select Academic Year 篇 Login As \* St. Gerard Student Teacher **Kindergarten** EUMANN NURSERY **Download OLPS School Mobile app** Available for Neumann Android ТМ Nursery steps to install Please ci right: Dig Data Sys **Click Here** 

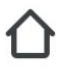

### dds-erp.com/olps/stud

.

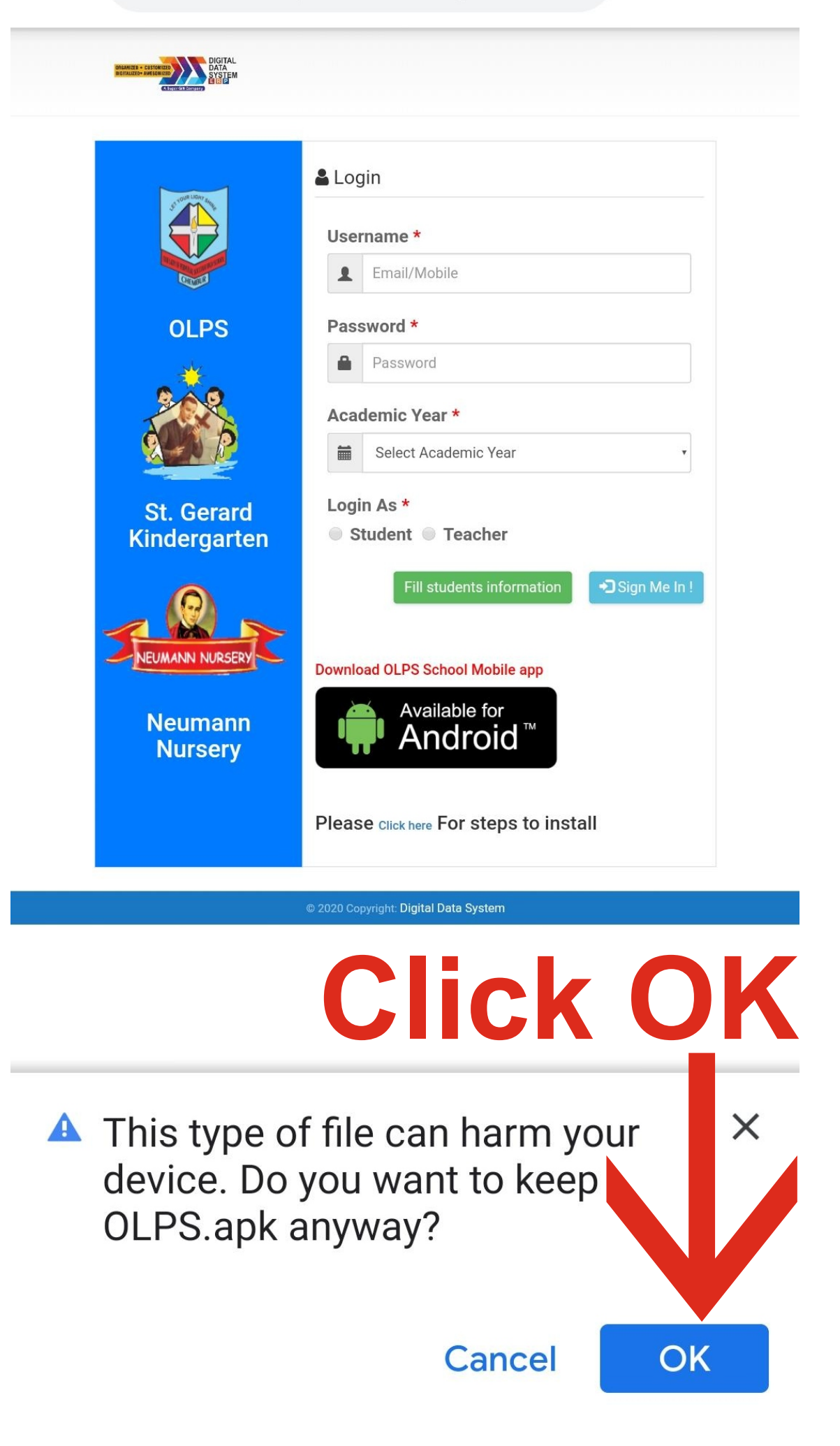

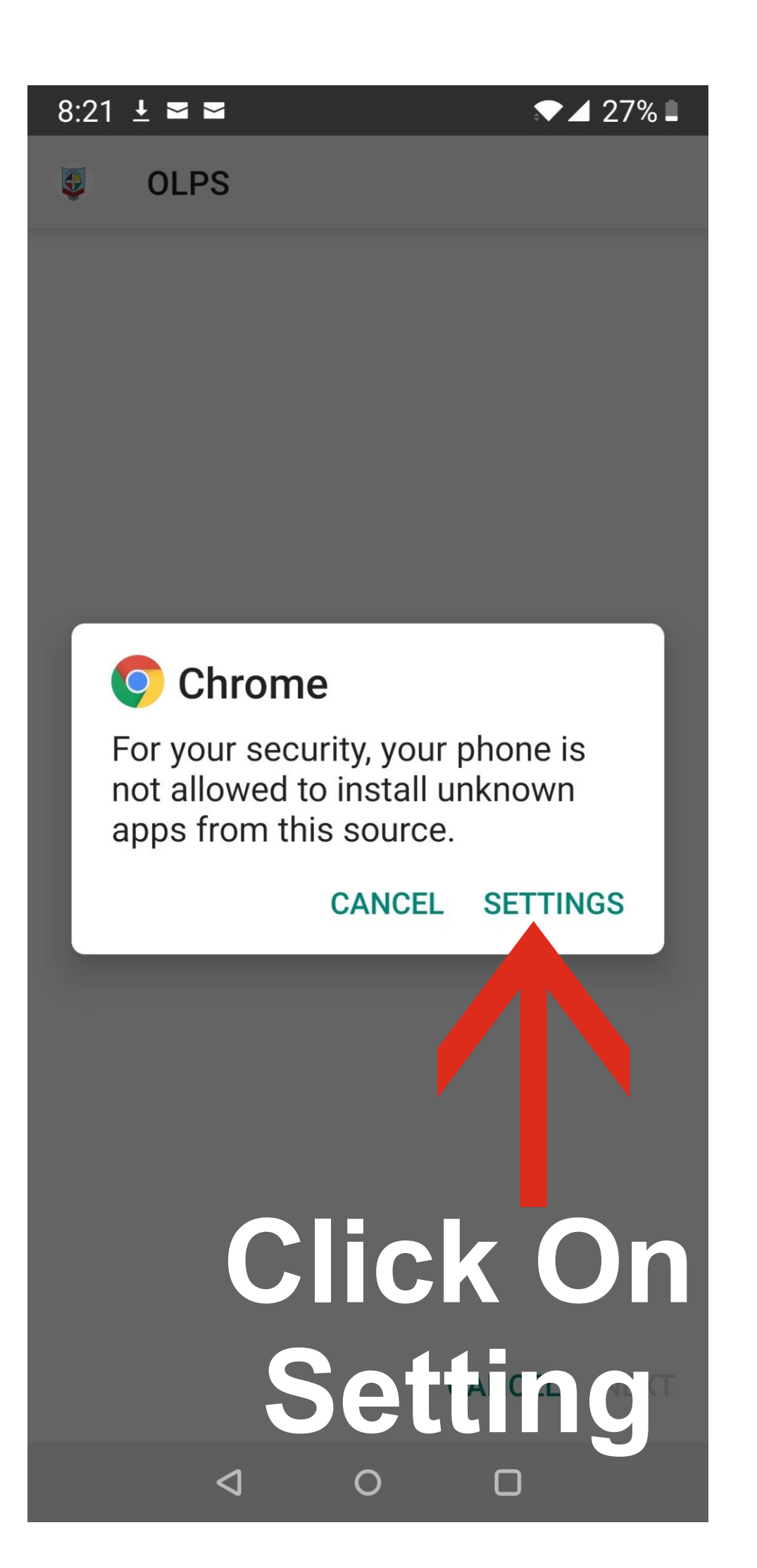

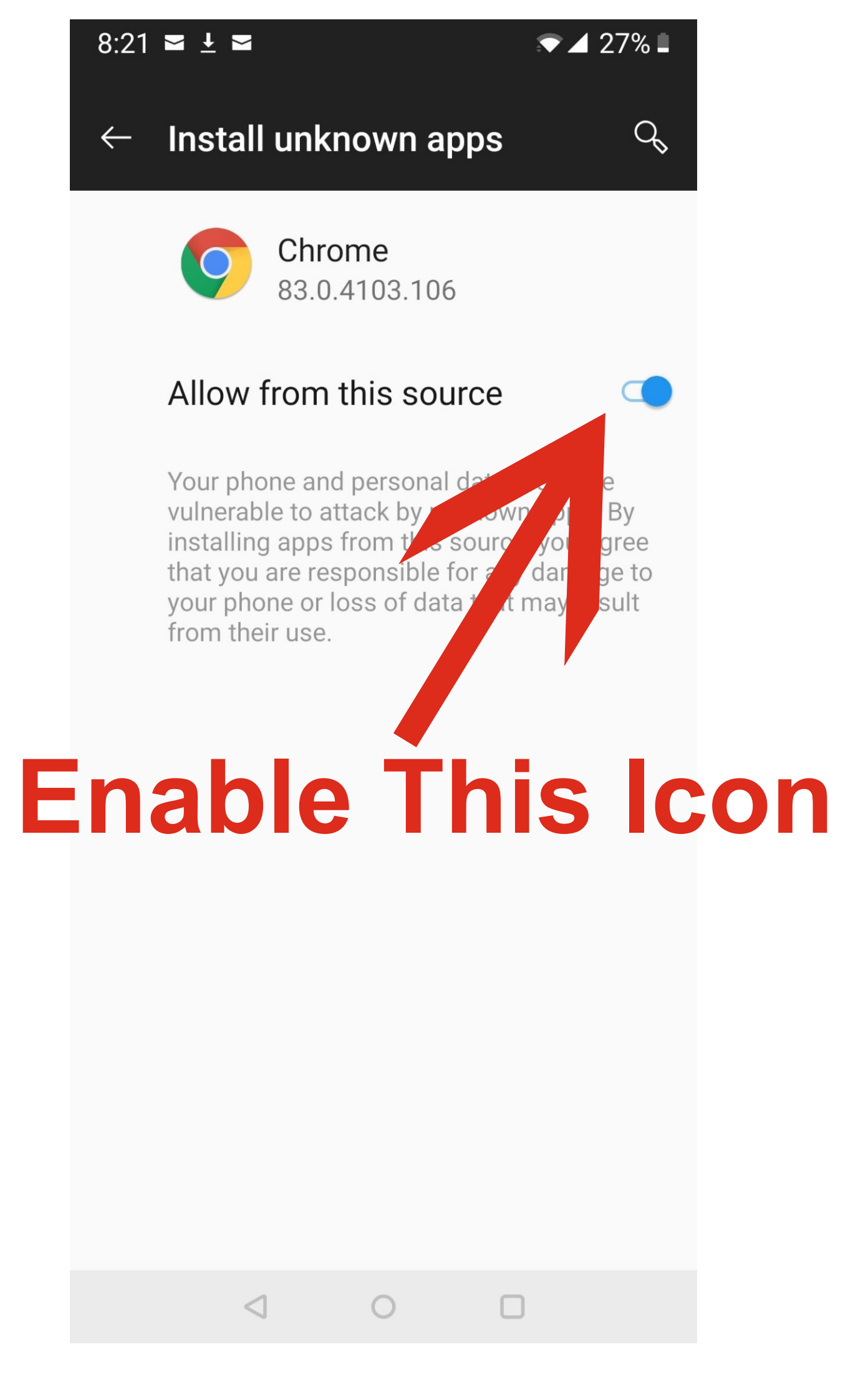

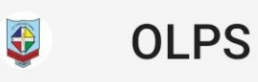

Do you want to install this application? It does not require any special access.

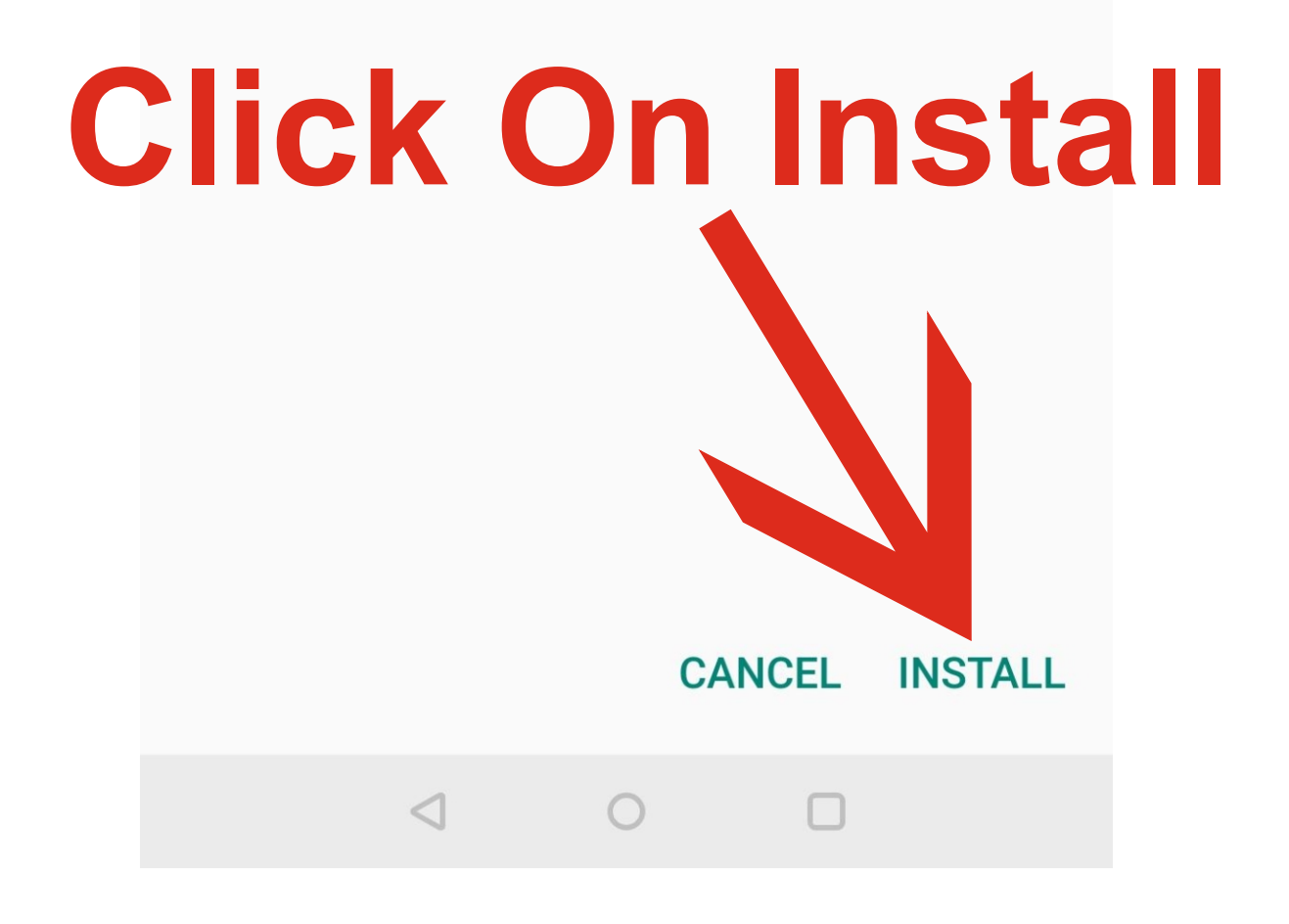

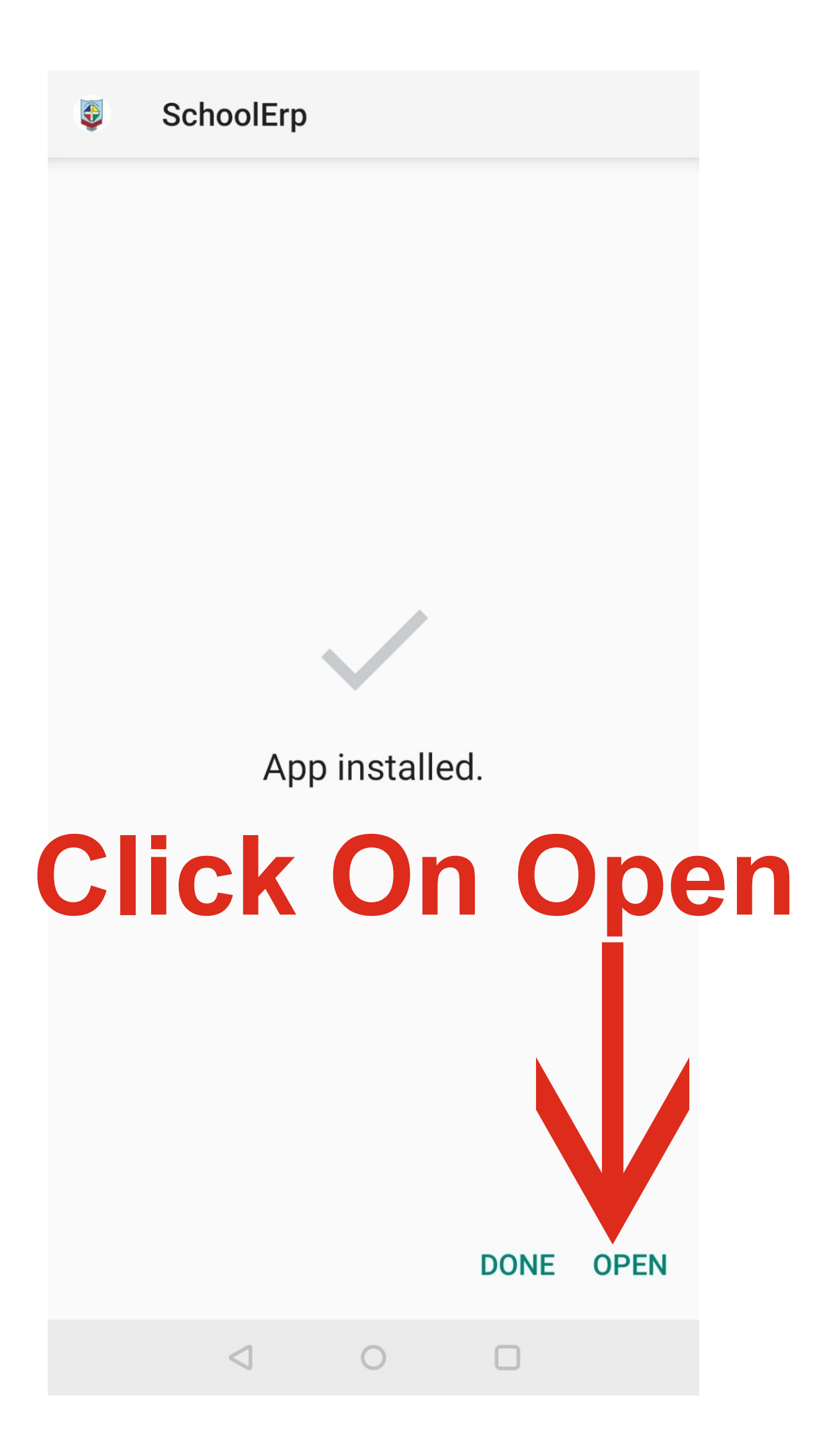

#### 5:57 🗣 🖬 🖬

#### 🔊 🎽 18% 🗎

## OLPS

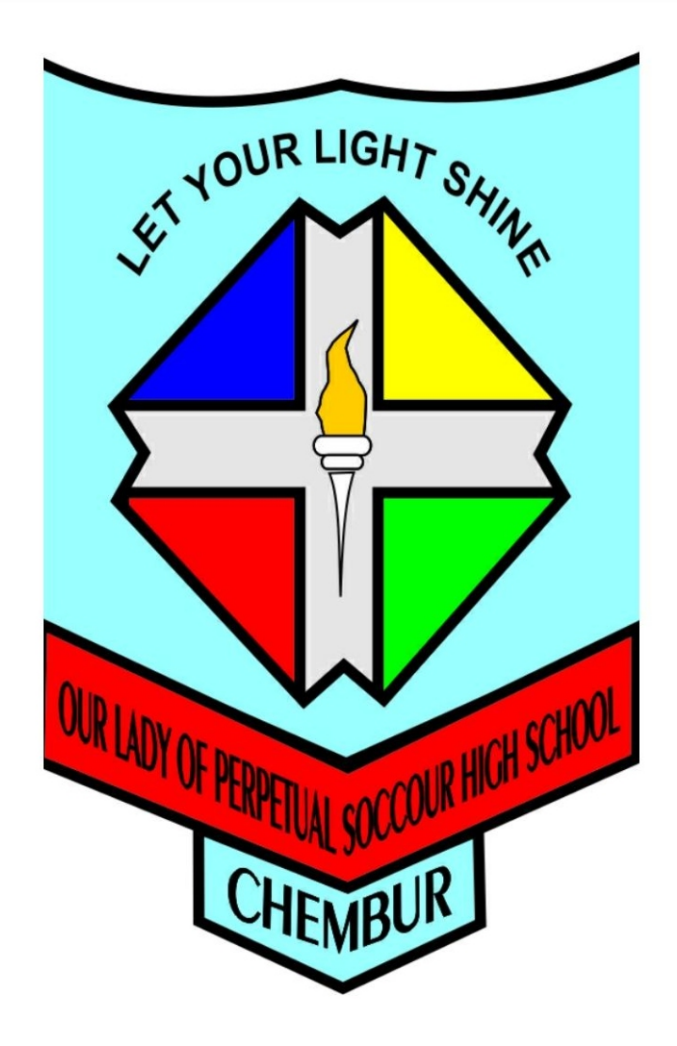

CLICK HERE TO LOGIN

# Click Here To Login

| 5:58 🗣 🖬 🖬                                                                                                    | 💎 🎽 18% 🔳                                                                                                    |
|----------------------------------------------------------------------------------------------------|----------------------------------------------------------------------------------------------------|
| <del>\</del>                                                                                                    | OLPS                                                                                                    |
| CONTRACTOR OF CONTRACTOR OF CO |                                                                                                    |
| Image: constraint of the end of the end                 | Login   Username *   mail/Mobile   Password *   Password *   Password *   Select Academic Year *   Select Academic Year *   Select Academic Year * |
|                                                                                                    |                                                                                                    |

## Enter Your Login Details

 $\bigcirc$ 

 $\triangleleft$